## goodmoodfood & ADCELL – Guide for Correct Integration

#### 1. Registration and Partner Program Selection

#### Sign Up:

• Visit the ADCELL website and register as a publisher.

## Important:

- Click on "+ Additional Information" at the bottom left under the country flag.
- Add the comment: "Publisher for goodmoodfood" in the remarks field.

Your application will be reviewed and approved within 24–48 hours. Make sure to fill in all required details to complete your profile.

## 2. Applying for the goodmoodfood Affiliate Program

#### Find the Program:

• After logging in, navigate to the Partner Programs section in your dashboard and search for *goodmoodfood*.

#### Apply:

- Click on the goodmoodfood Affiliate Program and submit your application.
- Once your application has been reviewed, you'll receive a notification about your approval.

# 3. Using Text Links: How to Create and Embed Them

#### How to Create Text Links:

- 1. Log in to your ADCELL account.
- 2. Navigate to the goodmoodfood Affiliate Program and go to the "Advertising Media" section. Select the "Text Link" option.
- 3. Click on **"HTML"** and copy only the *t.adcell* link without quotes (see example below):

Example: <a href="https://t.adcell.com/p/click?promoId=388564&slotId=113840" target="\_blank" >...

## Tips:

- Shorten Links: Long links can be unattractive. Use a link shortener like <u>shorturl.at</u> or <u>tinyurl.com</u> to make them look cleaner. Example: https://shorturl.at/7elzo or https://tinyurl.com/yummycacao
- **QR Codes:** You can also use the shortened link to generate QR codes for business cards or print media.

#### **Important Notes:**

- Disclosure Requirements: In Germany, affiliate links must be marked as advertisements. Ensure compliance with these guidelines.
- 2. Link Maintenance: Regularly check that your links are up to date and lead to functioning pages.
- 3. Analytics:

Use ADCELL's statistics tools to monitor the performance of your links and adjust your strategies accordingly.

#### **Questions or Support:**

For any assistance, feel free to contact ADCELL directly:

- **Phone:** +49 (0)30 6098361-0
- Email: <u>service@adcell.de</u>

We appreciate your collaboration and look forward to working with you! 😊